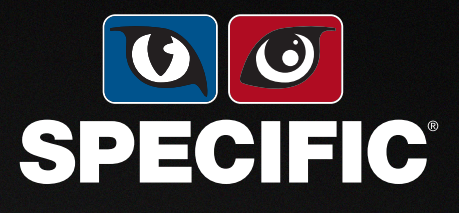

# WEIGHT MANAGEMENT APP

| PORTAL                      | SPECIFIC Diet           | ÷                      |                      |                             | Dashboard | Pets             | New Pet        | DP      | Laura Ro<br>Dechra Test |
|-----------------------------|-------------------------|------------------------|----------------------|-----------------------------|-----------|------------------|----------------|---------|-------------------------|
| Dashboard                   |                         |                        |                      |                             |           |                  |                |         |                         |
| Summary                     |                         |                        |                      |                             |           | Latest weigh-ins |                |         | view all                |
| <b>3</b><br>Pets            | 0.0kg<br>Avg. loss      | <b>2</b><br>Met Target | 9<br>Weigh-ins       | 0.0kg<br>Total loss         |           | max              | 70.00 kg       | ↓ 08kg  | 01/01/2024              |
| Weight Highligh             | ts 3 entries            |                        |                      |                             | view all  | dalzy            | 60.00 kg       | ↓ 14kg  | 28/12/2023              |
| Owner's Name<br>purnima ga. | Pet's Name<br>daizy     |                        | Pet<br>Cat           | Breed<br>Birman             |           | max              | 78.00 kg       | ↓ 01 kg | 24/12/2023              |
| Current Weight<br>60.00 kg  | Last Weight<br>74.00 kg |                        | Timeframe<br>20 days | Change (18.92)<br>↓ 14.0 kg | H)        | daizy            | 74.00 kg       | ↓ 05kg  | 23/12/2023              |
| Owner's Name                | Pet's Name              |                        | Pet<br>Cat           | Breed                       |           | Pending Requests |                |         | view all                |
| Current Weight              | Last Weight<br>80.00 kg |                        | Timeframe<br>15 days | Change (7.5%)<br>↓ 6.0 kg   |           | purnima gaupale  | daisy, leo, lu | cy      | $\odot$                 |
| Owner's Name<br>purnima ga  | Pet's Name<br>max       |                        | Pet<br>Dog           | Breed<br>Australia          | n C       |                  |                |         |                         |
| Current Weight              | Last Weight<br>78.00 kg |                        | Timeframe<br>25 days | Change (10.26)<br>↓ 8.0 kg  | 6)        |                  |                |         |                         |

#### CÓMO UTILIZAR LA SPECIFIC WEIGHT MANAGEMENT APP

#### La aplicación de control de peso SPECIFIC está diseñada para ayudarte a llevar a cabo programas de pérdida de peso con tus clientes.

La aplicación de pérdida de peso de Dechra crea un programa de alimentación para mascotas: tú introduces el peso y la dieta de la mascota y la aplicación calcula las cantidades de alimento y el peso previsto.

El programa se ajusta en función de la pérdida de peso real. Cada dos semanas, tú o el cuidador podéis añadir el nuevo peso de la mascota y el programa de alimentación se ajusta de acuerdo con ello.

Esta herramienta te permite a ti y al cuidador compartir los progresos. Tanto tú como el cuidador podréis ver el programa y el progreso de pérdida de peso de la mascota. El cuidador verá el programa a través de la aplicación en su teléfono y tú podrás ver el programa en tu ordenador de trabajo. Tanto tú como el cuidador podréis introducir los registros de peso de forma regular.

#### Hay varias formas de utilizar la app:

- ✓ En primer lugar, puedes establecer un programa de alimentación para la mascota a través del portal del veterinario y compartir el plan con el cuidador. Éste podrá descargarse la aplicación y ver el programa que has creado. Tanto tú como el cuidador podéis añadir los pesos. Puedes ver cuándo un cuidador ha añadido un nuevo peso, para controlar la progresión.
- Los cuidadores también pueden descargarse la aplicación en su propio teléfono y crear su propia cuenta. Si ellos mismos han establecido un programa de alimentación, pueden solicitar compartirlo contigo, si tienes el programa implementado en tu clínica.

Aquí encontrarás una guía sobre cómo utilizar esta herramienta.

| Your vet portal                   |                |        |                       |                                                                |
|-----------------------------------|----------------|--------|-----------------------|----------------------------------------------------------------|
| Set the password to v             | erify account  |        | -                     |                                                                |
| New password                      |                |        | and the second second |                                                                |
| 8                                 | ٢              | A SEAM |                       | 1 m                                                            |
| Confirm new password              |                |        |                       | 14:04                                                          |
| A                                 | ٢              |        |                       | <u>ر</u>                                                       |
|                                   | Verify Account |        |                       | Your vet portal Set the password to verif account New password |
| Terms & conditions Privacy policy | 🏶 EN           |        |                       | 8                                                              |
|                                   |                |        |                       | Confirm new password                                           |
|                                   |                |        |                       | Verify A                                                       |

## CÓMO CONFIGURAR TU CUENTA EN LA APLICACIÓN

- Para registrarte, visita nuestra página web <u>https://go.dechra.com/weight\_management</u> y rellena los datos para solicitar una cuenta. **Tu cuenta se creará en 48 horas.**
- Una vez creada la cuenta, recibirás un correo electrónico con un enlace de verificación. Haz clic en el enlace y establece una contraseña.
- ✓ Ahora tu cuenta está configurada y lista para funcionar.

| ſ | Dechra                                                                                                    |  |
|---|----------------------------------------------------------------------------------------------------|--|
|   | Verify Email<br>Please confirm your email (name@emailaddress.co.uk) by clicking the<br>button below.                                                                                                    |  |
|   | Venty<br>Best wishes<br>Dechra                                                                                                    |  |
|   | If you're having trouble clicking the "Verfiy" button, copy and paste the URL below into<br>you'r web browser: <u>Thtes:Jongtal:asecific=weblish:ase.com@mediatedfood565kxCOP</u><br><u>Cu2lidvkd4ZcKqw8WsKyv8ysTFFAJFTITm061UisaCt9DvuCborCCzR4ujTFi8Wl4ADJ</u> |  |
|   |                                                                                                    |  |
|   |                                                                                                    |  |
|   | Dechra<br>Your vet portal                                                                                                    |  |
|   | Set the password to verify account New password  Confirm new password  Confirm new password                                                                                                    |  |
|   | Image: Werify Account                                                                                                    |  |
|   | Terms & conditions Privacy policy                                                                                                    |  |
|   |                                                                                                    |  |

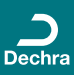

#### LO QUE VERÁS EN LA PÁGINA DE TU CUENTA

✓ Este es el panel de control de tu cuenta; muestra el número de mascotas que has configurado en tu cuenta y el número de registros del peso realizados, así como la pérdida media de peso.

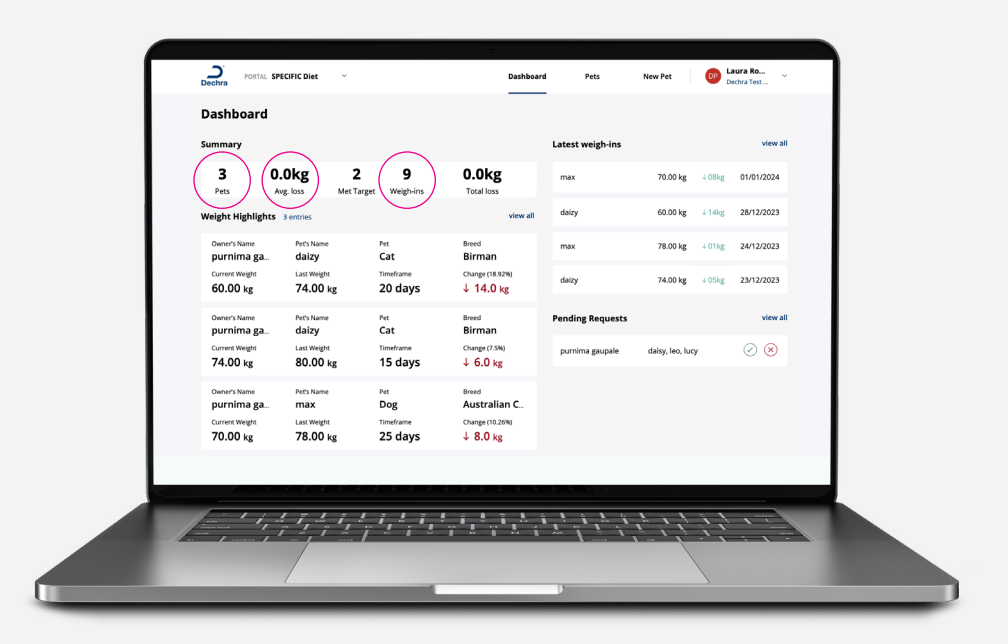

#### EN TU PANEL DE CONTROL TAMBIÉN PUEDES VER:

- ✓ Destacados de peso muestra donde hay mascotas en las que la pérdida de peso es demasiado drástica. Puede ser simplemente ser que el pesaje en casa no haya sido exacto, pero se destacan para llamar tu atención.
- Últimos registros de peso muestra los 4 últimos pesos (independientemente de la pérdida o aumento de peso).
- Pedidos Pendientes muestra las peticiones de los usuarios de la app que crearon ellos mismos su cuenta y quieren conectarla contigo como veterinario.

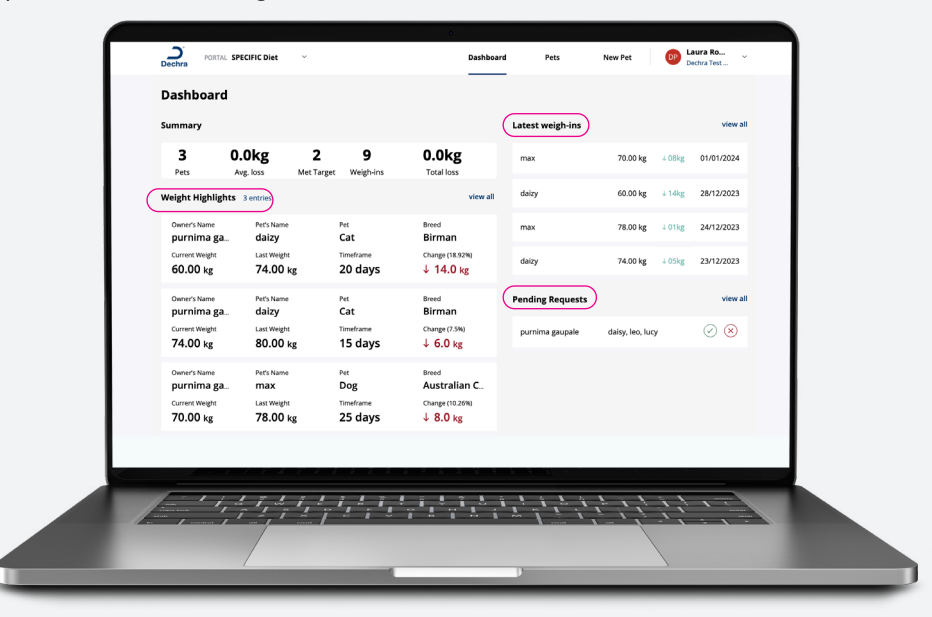

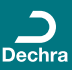

### **AÑADIR** UN NUEVO CUIDADOR

Crear una cuenta para un cuidador y un plan para su mascota.

✓ Haz clic en "Nueva mascota" en la parte superior derecha.

| Summary                                                         | J                                           |                                          |                                    |                                                      |     | Latest weigh-ins |                  |       | view all          |  |
|-----------------------------------------------------------------|---------------------------------------------|------------------------------------------|------------------------------------|------------------------------------------------------|-----|------------------|------------------|-------|-------------------|--|
| 3<br>Pets                                                       | 0.0kg                                       | <b>2</b><br>Met Target                   | 9<br>Weigh-ins                     | 0.0kg                                                |     | max              | 70.00 kg         | ↓08kg | 01/01/2024        |  |
| Weight Highlig                                                  | hts 3 entries                               |                                          |                                    | view a                                               | all | daizy            | 60.00 kg         | ↓14kg | 28/12/2023        |  |
| Owner's Name<br>purnima ga                                      | Pet's Name                                  |                                          | Pet<br>Cat                         | Breed<br>Birman                                      |     | max              | 78.00 kg         | ↓01kg | 24/12/2023        |  |
| Current Weight<br>60.00 kg                                      | Last Weight                                 | g                                        | Timeframe<br>20 days               | Change (18.92%)<br>↓ 14.0 kg                         |     | daizy            | 74.00 kg         | ↓05kg | 23/12/2023        |  |
| Owner's Name<br>purnima ga                                      | Pet's Name                                  |                                          | Pet<br>Cat                         | Breed<br>Birman                                      |     | Pending Requests |                  |       | view all          |  |
| Current Weight<br>74.00 kg                                      | Last Weigh<br>80.00                         | kg                                       | Timeframe<br>15 days               | Change (7.5%)<br>↓ 6.0 kg                            |     | purnima gaupale  | daisy, leo, lucy |       | $\oslash \otimes$ |  |
| Owner's Name<br>purnima ga<br>Current Weight<br><b>70.00 kg</b> | Pet's Name<br>L. max<br>Last Weigh<br>78.00 | se se se se se se se se se se se se se s | Pet<br>Dog<br>Timeframe<br>25 days | Breed<br>Australian C<br>Change (10.26%)<br>↓ 8.0 kg |     |                  |                  |       |                   |  |
|                                                                 |                                             |                                          |                                    |                                                      |     |                  |                  |       |                   |  |
|                                                                 |                                             |                                          | 2 1 2 1                            | a <b>i</b> ? i                                       | â   |                  |                  | - 1   |                   |  |

- Rellena los datos: no te olvides de que son 3 páginas.
- ✓ Introduce los datos del cuidador y de la mascota. Si no sabes la fecha de nacimiento de la mascota, puedes dejarla en blanco.
- Pulsa "Siguiente"

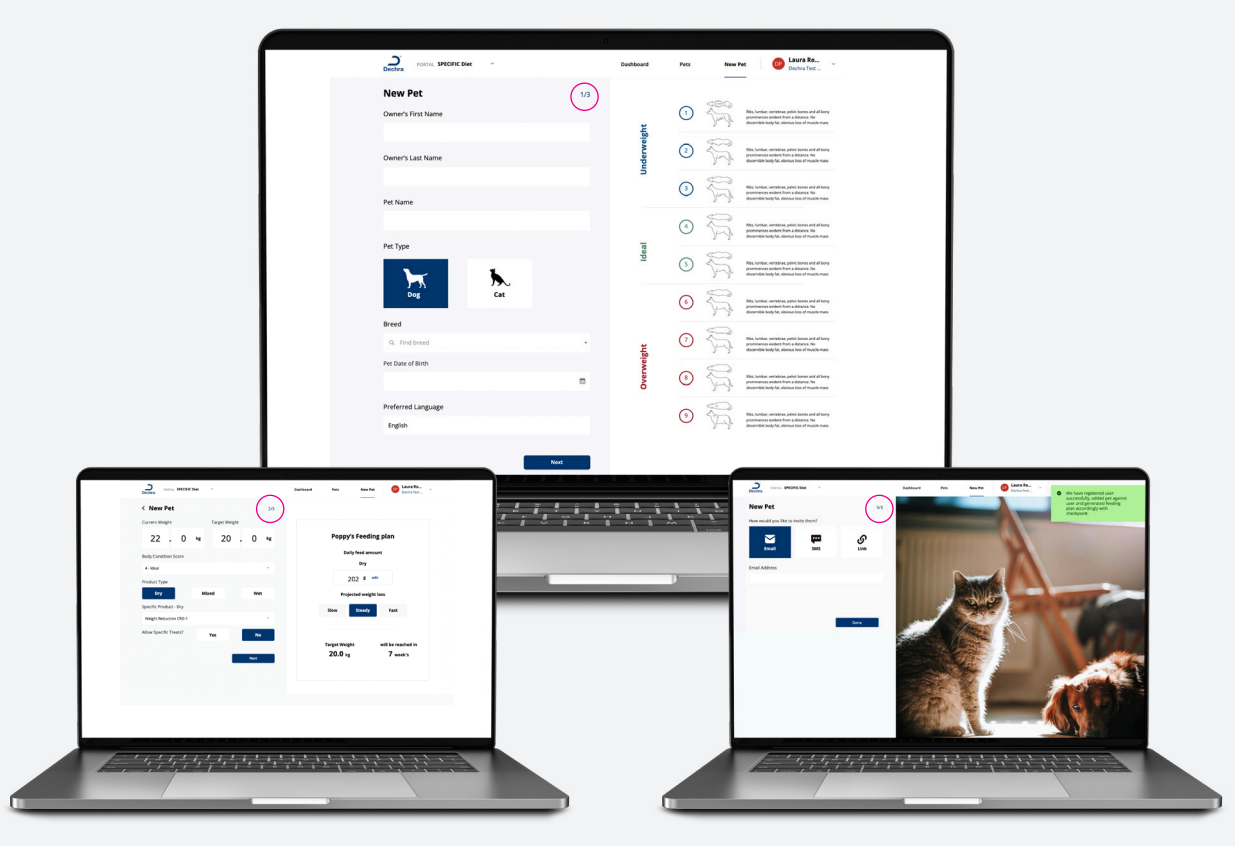

Dechra

### **AÑADIR** UN NUEVO CUIDADOR

- ✓ Añade ahora el peso actual y el peso ideal de la mascota.
- Selecciona la puntuación de la condición corporal y si quieres utilizar alimento seco, húmedo o mixto.
- ✓ Escoja qué producto SPECIFIC prescribir y si se incluye una cantidad permitida para premios SPECIFIC.
- ✓ Si opta por una dieta mixta, selecciona la proporción de comida húmeda y seca que desea.

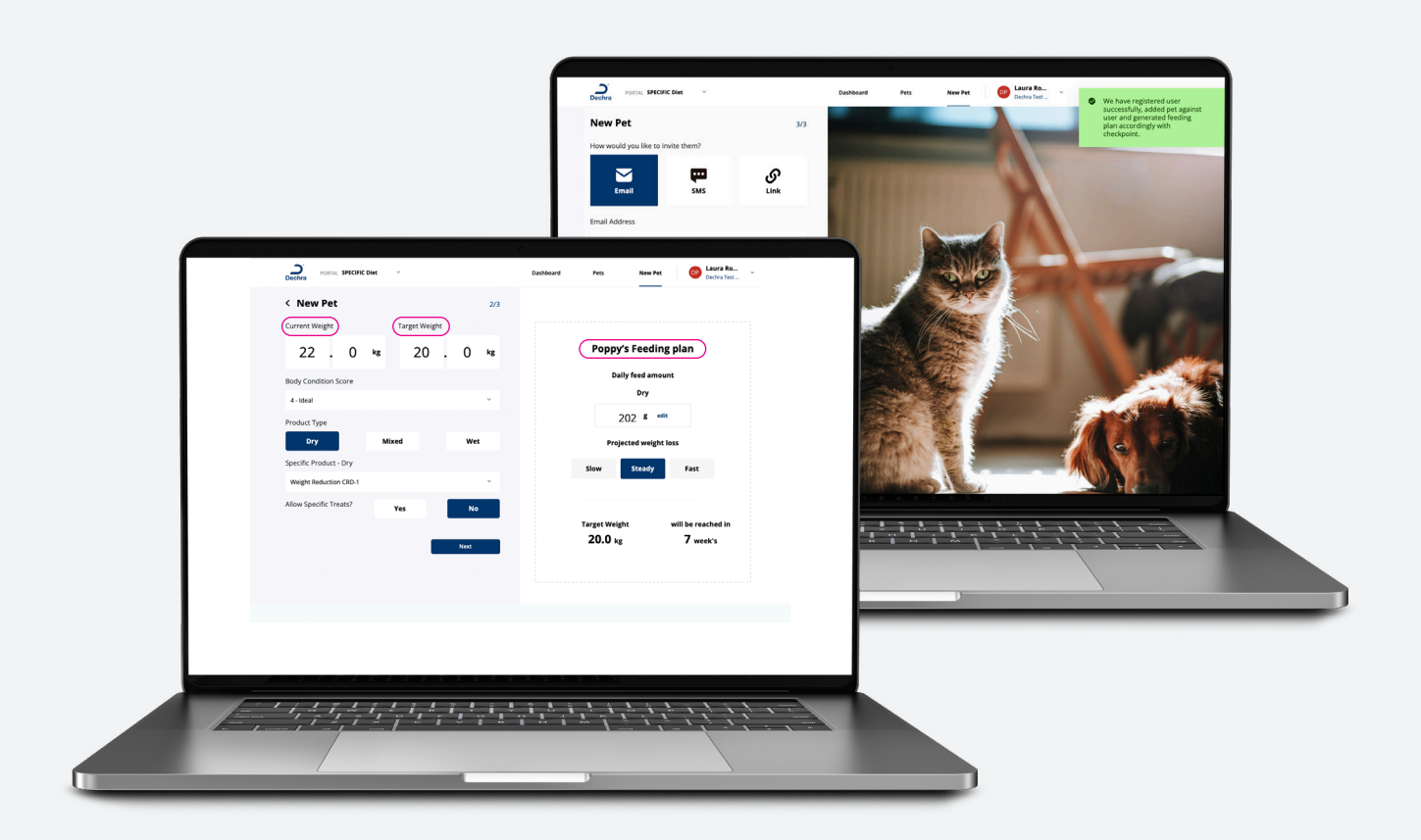

- Las cantidades de alimento se calculan y se muestran a la derecha. Si cambias alguno de los campos, la cantidad de alimento se recalculará automáticamente.
- Se mostrará el tiempo previsto para alcanzar el peso objetivo con 3 escenarios: lento, constante y rápido. Haz clic en cada uno de ellos para ver la duración prevista.
- ✓ Si consideras que las cantidades de alimento sugeridas no son razonables, puedes modificarlas; sólo tienes que hacer clic en "Modificar" junto a "Cantidad de alimento" e introducir una nueva cantidad.

Dechra

- Haz clic en "Siguiente"
- ✓ Ahora ya puedes compartir tu plan con el cuidador.

#### COMPARTIR EL PROGRAMA CON EL CUIDADOR

✓ Hay 4 formas de invitarles: E-mail, SMS, Enlace o Código QR.

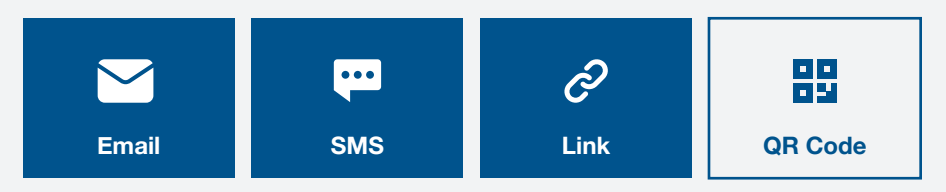

- Para compartir por correo electrónico, haz clic en " Email ". Introduce la dirección de correo electrónico del cuidaor y haz clic en " Aceptar ".
- El cuidador recibirá un correo electrónico con los datos de acceso y, si lo utiliza para descargar la app se conectará.
- Para compartir a través de SMS, haz clic en "SMS". Introduce el número de móvil del cuidador y haz clic en "Aceptar " y el cliente recibirá un mensaje de texto.
- Para compartir a través de un enlace o un código QR, haz clic en "Enlace". Aparecerá una URL que puede compartir con el cliente por correo electrónico o haz clic en "Mostrar código QR" para que el cliente lo escanee y acceda a la configuración de la cuenta.

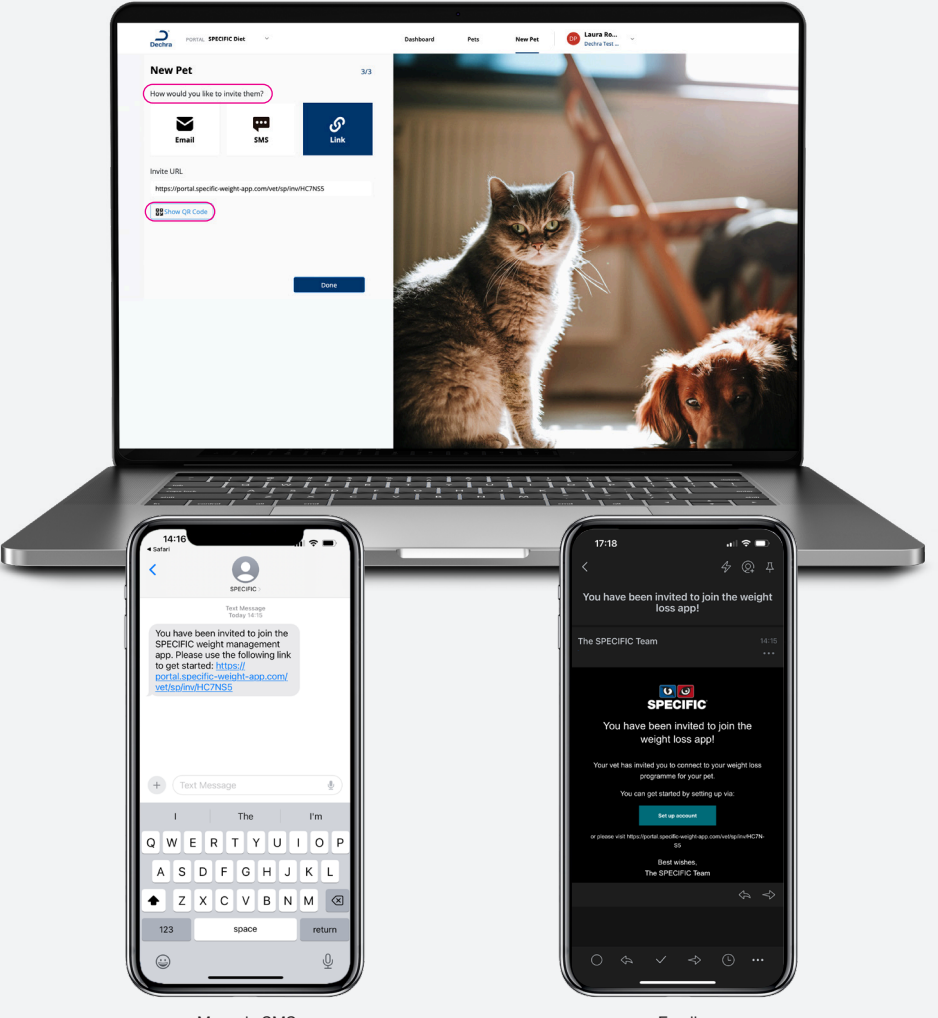

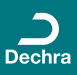

#### VOLVER A INVITAR A UN CUIDADOR/ EDITAR UNA CUENTA/AÑADIR UN PESO

- ✓ Puedes modificar los datos de un cuidador en cualquier momento haciendo clic en su cuenta. Aquí puedes cambiar sus datos, reinvitarlo al plan y añadir un registro de peso.
- Para añadir un registro de peso, haz clic en "Añadir registro de peso". Introduce el peso actual de la mascota y haz clic en "Añadir peso".
- Si en algún momento necesitas volver a invitar a un cliente, haz clic en "Volver a invitar", se abrirán de nuevo las opciones de compartir para que puedas enviárselas.

| Vertowner Details     tet owner     tet details     Ad ownge/si       ID     Owner's Name     Pet's Name     Breed     Start Weight     Current Weight       54     Laura Rober     Poppy     Breed     Start Weight     Current Weight       7ood Type     Product Type     Daily Amount     ExtVitive feeding plan     Target Weight     Change (0.00%)       Dry     Weight Redu     202g     ExtVitive feeding plan     Start Weight     Change (0.00%)       Weight ns     tetrities     Teat Log 0 entries     Body Candition Scores     1 entries       10/01/2024     2.00 kg     Wig     Taken by vet     No records     10/01/2024     4 - Ideal     Owner | Dechra PORTAL SPECIFIC Diet V          | Dashboard                              | ets New Pet DP Laura Dechra 1              | Ro<br>Test  |
|----------------------------------------------------------------------------------------------------|----------------------------------------|----------------------------------------|--------------------------------------------|-------------|
| ID     Owner's Name     Pert's Name     Breed     Start Weight     Current Weight       54     Laura Rober     Poppy     Hungarian V     Edit/New Intelling plan     Target Weight     22.00 kg       Food Type     Product Type     Daily Amount     Edit/New Intelling plan     Target Weight     Change (0.00%)       Dry     Weight Redu     202g     Edit/New Intelling plan     Body Condition Scores 1 entries       Weightins 1 entries     Treat Log Pentres     Body Condition Scores 1 entries       10/01/2024     22.00 kg     Øig     Taken by vet     No records     10/01/2024     4 - ideal     Owner                                               | < Pet Owner Details                    | Re-invite                              | Edit details Add weig                      | gh-in       |
| Food Type<br>Dry     Product Type<br>Weight Redu.     Daily Amount<br>202g     Entryies     Target Weight<br>20.00 kg     Change (0.00%)<br>0.0 kg       Weigh-ins 1 entries     Treat Log 0 entries     Body Condition Scores 1 entries       10/01/2024     22.00 kg     0kg     Taken by vet     No records     10/01/2024     4 - Ideal     Owner                                                                                                    | ID Owner's Name<br>54 Laura Rober      | Pet's Name Breed Poppy Hungarian V     | Start Weight Current V<br>22.00 kg 22.00 k | Weight<br>8 |
| Weigh-ins 1 entries         Treat Log 0 entries         Body Condition Scores 1 entries           10/01/2024         22.00 kg         0kg         Taken by vet         No records         10/01/2024         4 - Ideal         Owner                                                                                                    | Food Type Product Type Dry Weight Redu | Daily Amount<br>202g                   | Target WeightChange (f20.00 kg0.0 kg       | 0.00%)      |
| 10/01/2024 22.00 kg Okg Taken by vet No records 10/01/2024 4 - Ideal Owner                                                                                                    | Weigh-ins 1 entries                    | Treat Log 0 entries                    | Body Condition Scores 1 entries            |             |
|                                                                                                    | 10/01/2024 22.00 kg Okg Taken by vet   | No records                             | 10/01/2024 4 - Ideal                       | Owner       |
|                                                                                                    |                                        |                                        |                                            |             |
|                                                                                                    |                                        |                                        |                                            |             |
|                                                                                                    |                                        | ////////////////////////////////////// |                                            |             |

- ✓ Si en algún momento necesitas volver a invitar a un cliente, entra en tu cuenta.
- ✓ Haz clic en la cuenta de ese cuidador en la sección de mascotas.

П

- ✓ Aparecerán los cuidadores que tienes: haz clic en el cuidador al que quieras volver a invitar.
- Se abrirá la cuenta del cuidador, en la que podrás modificar los datos o volver a invitarlo

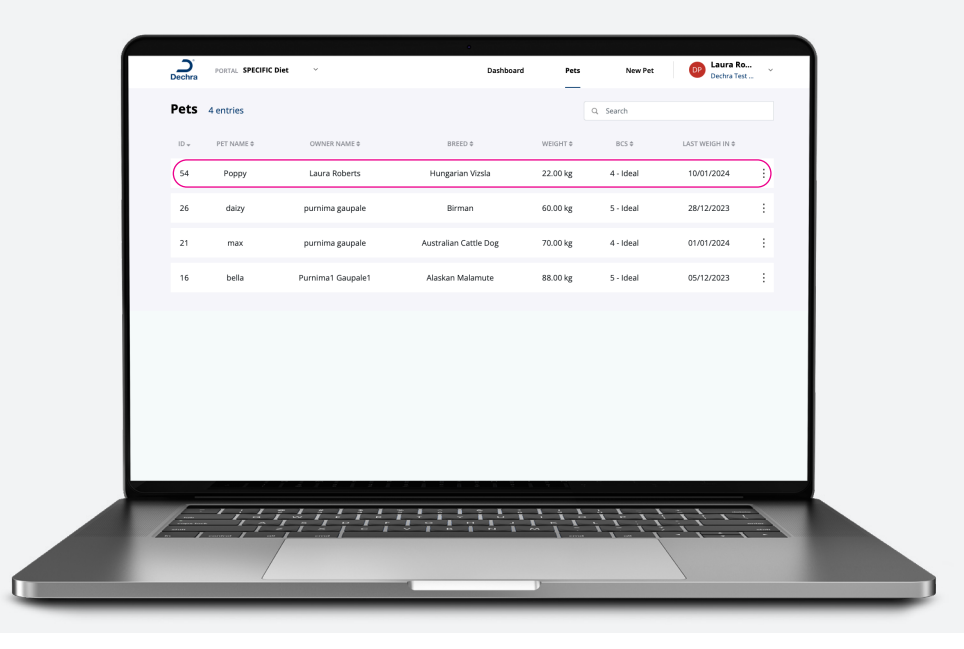

Dechra

#### AÑADIR OTRO VETERINARIO **A TU CUENTA**

Si necesitas añadir varios veterinarios o auxiliares de tu centro, ¡puedes hacerlo!

- ✓ Una vez que hayas creado una cuenta, haz clic en los ajustes de la cuenta arriba a la derecha.
- ✓ Haz clic en "Gestionar usuarios": aquí puedes añadir, eliminar o editar usuarios.

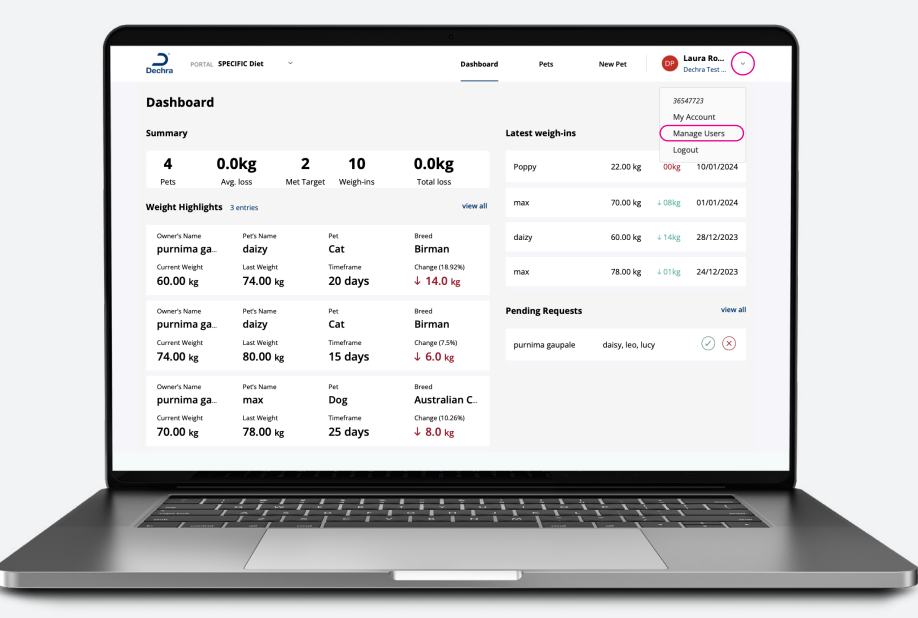

- Para añadir un usuario, selecciona "Añadir usuario", completa los datos, en especial su dirección de correo electrónico, y haz clic en "Añadir".
- Recibirán un correo electrónico invitándoles a configurar y verificar su cuenta, el mismo correo que tú recibiste para configurar la tuya.
- ✓ Una vez que hayan verificado y elegido una contraseña para su cuenta, tendrán acceso a los mismos datos que tú.

|                | Dechra PORTAL SPECIFIC Dies | •<br>•     | Dechra Ro ~ |
|----------------|-----------------------------|------------|-------------|
|                | Manage Users                |            | + Add User  |
|                |                             | No Records |             |
|                |                             |            |             |
| salucation     | First Name Last Name        |            |             |
| Email<br>M     |                             |            |             |
| Contact Number | Status<br>Active            | •          |             |
|                | (                           | Add        |             |
|                |                             |            |             |
|                |                             |            |             |
|                |                             |            |             |
|                |                             |            |             |
|                |                             |            |             |

#### CONECTARSE A UN CUIDADOR

En algunos casos, es posible que el cuidador ya haya creado una cuenta a través de la aplicación.

✓ Si ellos quieren conectarse contigo, tendrán que añadir tu código de veterinario para vincular las cuentas.

Puedes encontrar tu código en la configuración de tu cuenta: compártelo con el cliente para que pueda conectarse.

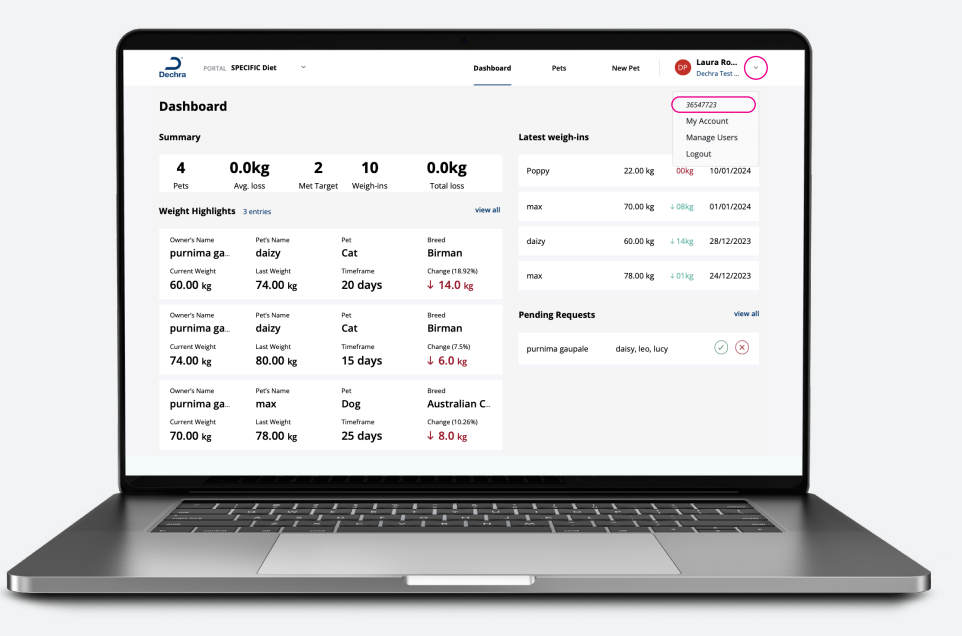

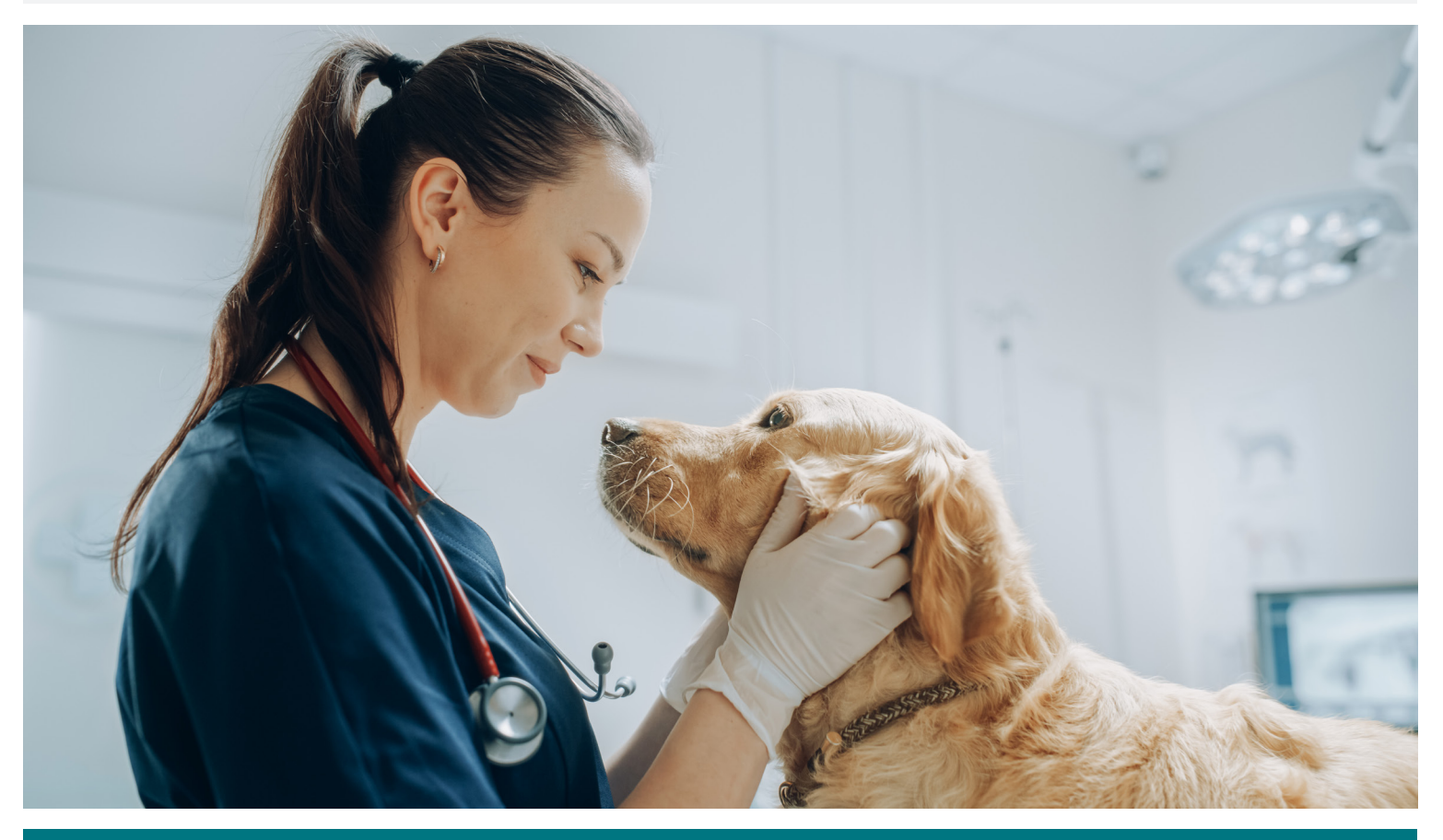

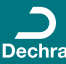

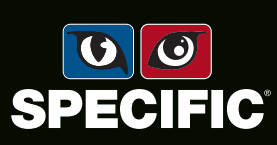

Dechra Veterinary Products SLU I C/Tuset, 22 6ª planta - 08006 Barcelona I España I info.es@dechra.com - www.dechra.es I Marzo 2024 Para soporte técnico:servicio.tecnico@dechra.com